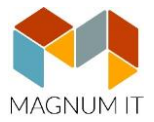

## ONLINE SZÁMLA REGISZTRÁCIÓ BEÁLLÍTÁSA A MAGNUM PROGRAMBAN

Ahhoz, hogy a MagnumSZÁMLA modulban kiállított számlák automatikusan beküldésre kerüljenek a NAV felé az szükséges, hogy az <u>https://onlineszamla.nav.gov.hu/</u> oldalon található **regisztrált technikai felhasználó** adatai rögzítésre kerüljenek a cég alapadatainál a mi programunkban. Fontos, hogy ne a NAV teszt oldalon regisztráljon! Amennyiben nem rendelkezik még ilyen adatokkal, regisztráljon először, ehhez további információkat az ügyfélkapus oldalunkon olvashat:

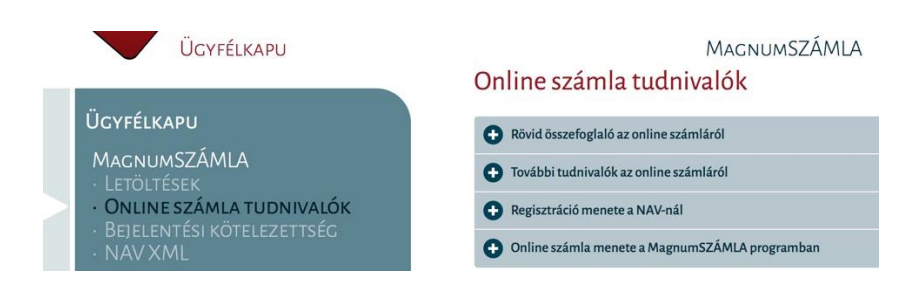

Technikai lépések rögzítése a MagnumSZÁMLA programban

- 1. lépés: Ellenőrizze, hogy a cégadatokban használt adószám és a regisztráció során használt adószám megegyezik
- 2. lépés: A regisztráció során megkapott technikai felhasználó kódjait rögzítse a Rendszer/Cégek karbantartása menüponton belül az adott cég kiválasztását követően az Online számla fülön. Javasoljuk, hogy használja a kódszámok beírásánál a Másol/Beilleszt eljárás, hogy ne történjen véletlen elírás az adatok rögzítésénél.

| Általános               | Szék    | hely                             | Telephelyek |            | Pénzeszközök |              | Pénzügy | Tagok  |  |
|-------------------------|---------|----------------------------------|-------------|------------|--------------|--------------|---------|--------|--|
| Ügyintézők              |         | Képviselők                       |             | Azono      | sítók        | Cég logó     | Online  | számla |  |
| echnikai felha          | sználó: | ltlqv8tv                         | v65keujw    |            |              |              |         |        |  |
| Jelszó:<br>Aláíró kulcs |         | ******                           |             |            |              |              |         |        |  |
|                         |         | 2f-ae25-02980b701d2823WS7N7TO500 |             |            |              |              |         |        |  |
| Csere kulcs:            |         | 5bd223WS7N7U8A82                 |             |            |              |              |         |        |  |
|                         |         | Öss                              | szes száml  | la beküldé | sre kerülji  | ön a NAV-hoz |         |        |  |

Lehetősége van beállítani, hogy nem csak a jogszabályban előírt 100.000,-Ft áfa értéket meghaladó számlákat küldje be a hatóságnak, hanem az összes számláját.

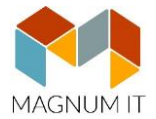

3. lépés: A Rendszer/Beállítások/Program paramétereken belül létrehozásra került az Online számla menüpont. Itt nyílik lehetőség arra, hogy beállítsa, milyen időközönként próbálja a program folyamatosan küldeni az érintett számlákat sikertelenség esetén. Pl: technikai okokból nem rendelkezett internet eléréssel.

Illetve itt kerülhet beállításra, hogy mely számítógépek minősülhetnek küldő gépnek. Ennek a gépnek folyamatosan rendelkezni kell internet kapcsolattal!

Hálózatos használat esetén elég csak egy gépet kijelölni.

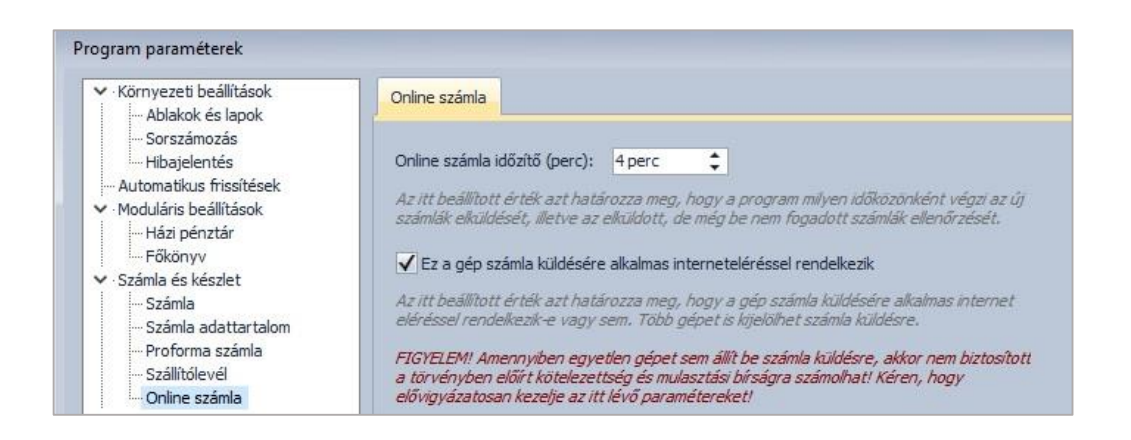

Fenti beállításokat követően a számlázás folyamán visszacsatolásra kerül a számlák úgynevezett NAV állapota, mely lehet

- nem küldendő, ha nem kötelező az adatszolgáltatás
- küldésre vár, kommunikációs csatorna vizsgálata. Addig ez a státusz látható, míg nem sikerül a beküldés. Érdemes az adatrács tetején található frissítés nyilat időközönként megnyomni.
- 24 órán túl, külön jelölés annak érdekében, hogy felhívja a figyelmet az időkorlátra
- manuálisan beküldött, kézzel történt az adatszolgáltatás
- online beküldve, sikeres automatikus beküldés a NAV-nak
- hiba, a beküldés sikertelen, melynek okát az internetes felületen megnézheti. Ez esetben kézzel szükséges az adatszolgáltatást pótolni.
- befogadva, NAV befogadta a számlát
- folyamatban, a NAV bedolgozás folyamatban
- bedolgozva, a NAV bedolgozás sikeres
- bedolgozva infóval, sikeres bedolgozás információval
- bedolgozva figyelmeztetéssel, sikeres bedolgozás figyelmeztetéssel

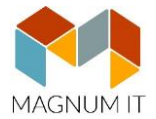

4. lépés: Ellenőrzés az "Online számla napló" menüpontban a beküldött számlák állapotáról. A MagnumSZÁMLA modulban felkerült egy új menüpont melyben lehetősége van a számlák NAV állapotának részletes megtekintésére

| NAV online számlázás napló _ 🗆                                                                |                |                      |                 |                      |              |        |   |  |  |  |  |  |  |
|-----------------------------------------------------------------------------------------------|----------------|----------------------|-----------------|----------------------|--------------|--------|---|--|--|--|--|--|--|
| Iküldött számlák Elküldött cso:<br>Szűrések<br>Minden cég adatai 😨<br>Számla állapot: [[mind] | magok Mű       | veletek              | Kézi beküldés   | Annulálás Újraküldés | Ö DEBUG fáji |        |   |  |  |  |  |  |  |
| * Cég                                                                                         | Számlaszám     | Elküldve             | Állapot         | Tranzakció ID        | Sorszám 1    | Infó 🔺 |   |  |  |  |  |  |  |
| DEMO Főkönyv Kft.                                                                             | SLA-00019/2018 |                      |                 |                      |              | a      |   |  |  |  |  |  |  |
| DEMO Főkönyv Kft.                                                                             | SLA-00014/2018 | 2018.06.28. 20:04:59 | online beküldve | 27KNAE1QCDG3         | 1            | a      |   |  |  |  |  |  |  |
| DEMO Főkönyv Kft.                                                                             | SLA-00013/2018 | 2018.06.28. 19:24:48 | online beküldve | 27KLUPEYJXEA         | 1            | a      |   |  |  |  |  |  |  |
| DEMO Főkönyv Kft.                                                                             | SLA-00012/2018 | 2018.06.28. 19:14:44 | hiba            | 27KLHRTIVP82         | 1            | a      |   |  |  |  |  |  |  |
| DEMO Főkönyv Kft.                                                                             | SLA-00011/2018 | 2018.06.28. 18:54:38 | online beküldve | 27KKRWRSZHFY         | 1            | a      |   |  |  |  |  |  |  |
| DEMO Főkönyv Kft.                                                                             | SLA-00010/2018 | 2018.06.28. 18:44:37 | hiba            | 27KKF0ZNKSQN         | 1            | a      |   |  |  |  |  |  |  |
| DEMO Főkönyv Kft.                                                                             | SLA-00009/2018 | 2018.06.28. 18:34:35 | online beküldve | 27KK258M5PO9         | 1            | a      |   |  |  |  |  |  |  |
| DEMO Főkönyv Kft.                                                                             | SLA-00008/2018 | 2018.06.28. 18:24:35 | online beküldve | 27KJP9IW7CIU         | 1            | a      |   |  |  |  |  |  |  |
| DEMO Főkönyv Kft.                                                                             | SLA-00007/2018 | 2018.06.28. 18:14:34 | online beküldve | 27KJCDSLNQJV         | 1            | a      | - |  |  |  |  |  |  |
| DEMO Főkönyv Kft.                                                                             | SLA-00003/2018 | 2018.06.28. 18:04:32 | online beküldve | 27KIZHPELN3C         | 1            | a      |   |  |  |  |  |  |  |
| DEMO Főkönyv Kft.                                                                             | SLA-00002/2018 | 2018.06.28. 17:54:31 | hiba            | 27KIMLTY 1ADN        | 1            | a      |   |  |  |  |  |  |  |
| DEMO Főkönyv Kft.                                                                             |                |                      | nem küldendő    |                      |              | a      |   |  |  |  |  |  |  |
| DEMO Főkönyv Kft.                                                                             | E-00001/2018   |                      | nem küldendő    |                      |              | a      |   |  |  |  |  |  |  |
| DEMO Főkönyv Kft.                                                                             | KRI1           |                      | nem küldendő    |                      |              | a      |   |  |  |  |  |  |  |
| DEMO Főkönyv Kft.                                                                             | SLA-00001/2018 |                      | nem küldendő    |                      |              | a      |   |  |  |  |  |  |  |
| DEMO Főkönyv Kft.                                                                             | SLA-00004/2018 |                      | nem küldendő    |                      |              | a      |   |  |  |  |  |  |  |
| DEMO Főkönyv Kft.                                                                             | SLA-00005/2018 |                      | nem küldendő    |                      |              | a)     | - |  |  |  |  |  |  |
| DEMO Főkönyv Kft.                                                                             | SLA-00006/2018 |                      | nem küldendő    |                      |              | a      |   |  |  |  |  |  |  |
| DEMO Főkönyv Kft.                                                                             | SLA-00015/2018 |                      | nem küldendő    |                      |              | a      |   |  |  |  |  |  |  |

Pipálható, hogy az adatbázisban szereplő összes számlakibocsátó cég számlabeküldései láthatóak legyenek, ne csak az, amelyikkel éppen számláz.

Szűrhetők a számlák a számla és a csomag állapotára vonatkozóan. Csomag abban az esetben készül, ha tömegesen került elkészítésre több számla, vagy offline internet kapcsolat alatt rögzített számlák egyszerre kerülnek feladásra online kapcsolat fennállásakor.